# brother

# Manual pentru driver de imprimantă universal

Brother Universal Printer Driver (BR-Script3) Brother Mono Universal Printer Driver (PCL) Brother Universal Printer Driver (Inkjet)

# Prezentare generală

Driverul de imprimantă universal Brother este un driver de imprimantă care poate fi utilizat împreună cu aparatele Brother conectate prin USB și prin rețea. Puteți căuta aparate Brother disponibile și puteți imprima documente fără a instala drivere de imprimantă separate.

Există trei tipuri de Brother Universal Printer Driver:

- Universal Printer Driver pentru BR-Script (emulare a limbajului PostScript<sup>®</sup>)
- Universal Printer Driver pentru PCL<sup>1</sup>
- Universal Printer Driver pentru Modelele cu jet de cerneală.
- <sup>1</sup> Numai pentru imprimare alb-negru.

Universal Printer Driver este disponibil pentru descărcare din Brother Solutions Center la adresa <u>http://support.brother.com</u>. Pentru lista de aparate Brother acceptate de fiecare Brother Universal Printer Driver în parte, consultați pagina "Descărcări" corespunzătoare modelului la care doriți să stabiliți conexiunea.

## 🖉 Notă

- Driverul de imprimantă universal Brother acceptă doar aparate Brother.
- Caracteristicile disponibile ale driverului de imprimantă universal Brother diferă în funcție de funcțiile aparatului și de tipurile de conexiune.
- Ecranele din acest ghid provin din Windows<sup>®</sup> XP. Ecranele afişate de calculatorul dvs. vor varia în funcție de sistemul de operare.

# Sisteme de operare acceptate

Brother Universal Printer Driver acceptă următoarele sisteme de operare:

- Windows<sup>®</sup> XP Professional Edition
- Windows<sup>®</sup> XP Professional x64 Edition
- Windows Vista<sup>®</sup>
- Windows<sup>®</sup> 7
- Windows<sup>®</sup> 8
- Windows<sup>®</sup> 8.1
- Windows Server<sup>®</sup> 2003
- Windows Server<sup>®</sup> 2008
- Windows Server<sup>®</sup> 2008 R2
- Windows Server<sup>®</sup> 2012
- Windows Server<sup>®</sup> 2012 R2

# **Utilizarea Brother Universal Printer Driver**

## 🖉 Notă

- Dacă utilizați Windows<sup>®</sup> Firewall sau o funcție de firewall al unei aplicații antispyware sau antivirus, dezactivați-o temporar pentru a-i permite driverului Brother Universal Printer Driver să caute aparate în rețeaua dvs.
- Următoarele aparate vor fi afişate în lista de dispozitive: aparatele care utilizează emularea PostScript<sup>®</sup> sau PCL5e/PCL6 sau modelele cu jet de cerneală care sunt compatibile cu Brother Universal Printer Driver.
- 1 Lansați aplicația pe care doriți să o utilizați.
- 2 Faceți clic pe File (Fișier), apoi pe Print (Imprimare) din aplicația dumneavoastră.
- 3 Alegeți Brother Universal Printer şi faceți clic fie pe Preferences (Preferințe), fie pe Properties (Proprietăți) (în funcție de aplicația pe care o utilizați). Apare caseta de dialog Brother Universal Printer. Dacă aceasta este prima oară când utilizați driverul, fila Discover devices (Descoperire dispozitive) este deja activă.

| ast used devices Discover                                                     | devices Enter de | avice address |                    |                     |
|-------------------------------------------------------------------------------|------------------|---------------|--------------------|---------------------|
| isco <u>v</u> er devices                                                      |                  |               |                    |                     |
| Model Name                                                                    | Color            | Duplex        | Port or Node Name  | Status              |
| Brother XXX-XXXX                                                              | Yes              | Yes           | BRN XXXX XXXX XXXX | Online              |
| • 1                                                                           |                  |               |                    | 2                   |
| Choose Details                                                                |                  |               |                    | <u>S</u> earch      |
| Choose Details                                                                |                  |               |                    | ▶<br><u>S</u> earch |
| Choose Details Target Devices All Devices Network Devices (Intel              |                  |               |                    | <u>S</u> earch      |
| Choose Details Target Devices All Devices All Devices Only Local Devices Only |                  |               |                    | <u>S</u> earch      |

Din secțiunea Target Devices (Dispozitive țintă), alegeți tipul conexiunii dumneavoastră şi apoi faceți clic pe Search (Căutare).

Driverul de imprimantă universal Brother pornește căutarea aparatelor disponibile și afișează rezultatele de căutare în **Model Name (Nume model)**.

# 🖉 Notă

- Pentru informații suplimentare privind fila Discover devices (Descoperire dispozitive), consultați Fila Descoperire dispozitive la pagina 4.
- Puteți alege sau căuta aparatul dumneavoastră în rețea utilizând filele Last used devices (Ultimele dispozitive utilizate) sau Enter device address (Introduceți adresa dispozitivului). Pentru informații suplimentare privind căutarea aparatelor, consultați Căutarea aparatelor la pagina 4.
- Alegeți din rezultatele căutării aparatul pe care doriți să îl utilizați și faceți clic pe **OK**.

6 Va apărea fereastra de dialog Brother Universal Driver Preferences.

Efectuați toate modificările necesare asupra setărilor driverului de imprimantă și faceți clic pe OK.

| Brother Universal Driver Pre | ferences                                                                                    |                                                                                           | × |
|------------------------------|---------------------------------------------------------------------------------------------|-------------------------------------------------------------------------------------------|---|
| Brother Universal Driver Pro | ferences<br>Basic Advanced<br>Paper Size<br>Orientation<br>Oopi <u>e</u> s<br>Oolor / Monio | A4<br>O Portrait     O Landscape      O Collage     O Collage     O Collage     O Collage |   |
| Change Device                | Duple <u>y</u> / Booklet<br>Print Quality                                                   | None<br>600 dpi<br>De fluit<br>OK Cance                                                   |   |

7 Faceți clic pe Print (Imprimare) sau pe OK în fereastra de dialog Print (Imprimare) din aplicația dvs. Aparatul va începe să imprime documentul.

## 🖉 Notă

După terminarea imprimării, activați din nou Windows<sup>®</sup> Firewall sau funcția de firewall a aplicației antispyware sau antivirus.

# Căutarea aparatelor

Atunci când lansați driverul de imprimantă universal Brother, apar trei file, pe care le puteți utiliza pentru selectarea sau căutarea aparatului dumneavoastră:

- Discover devices (Descoperire dispozitive)
- Last used devices (Ultimele dispozitive utilizate)
- Enter device address (Introduceți adresa dispozitivului)

Faceți clic pe fila **Discover devices (Descoperire dispozitive)** pentru a căuta aparate disponibile conectate prin USB sau prin rețea.

Faceți clic pe filele Last used devices (Ultimele dispozitive utilizate) sau Enter device address (Introduceți adresa dispozitivului) pentru a alege sau a căuta aparatul dumneavoastră în rețea.

## Fila Descoperire dispozitive

Utilizați fila **Discover devices (Descoperire dispozitive)** pentru a căuta aparate conectate prin USB sau prin rețea. Atunci când apar rezultatele căutării în secțiunea **Discover devices (Descoperire dispozitive)**, selectați aparatul din listă și apoi faceți clic pe **OK**.

| Brother Universal                                                                   | Printer                       |           |                  |                         |                | × |
|-------------------------------------------------------------------------------------|-------------------------------|-----------|------------------|-------------------------|----------------|---|
| Last used devices<br>Discover devices                                               | Discover devices              | Enter dev | ice address      |                         |                |   |
| Model Name                                                                          |                               | Color     | Duplex           | Port or Node Name       | Status         | 1 |
| Brother XXX-XXX                                                                     | K                             | Yes       | Yes              | BRN XXXX XXXX XX        | XX Online      |   |
| <                                                                                   |                               |           |                  |                         | >              |   |
| Choose Details<br>Target Devices<br>● All Devices<br>Network Device<br>Cocal Device | rices Only<br>es <u>O</u> nly |           |                  |                         | <u>S</u> earch |   |
|                                                                                     |                               | I.        | nclude this devi | ce with my printer fold | ler            |   |
|                                                                                     |                               |           | ОК               | Cancel                  | Help           |   |

#### Choose Details (Selectați detaliile)

Dacă faceți clic pe acest buton, va apărea următorul ecran. Puteți alege elementele care doriți să fie afișate în lista de dispozitive selectând casetele de validare corespunzătoare acestora.

| Choose Details                                                                                                    |                               |
|----------------------------------------------------------------------------------------------------|-------------------------------|
| Choose Details  V Color  Color  Duplex  Port or Node Name Catus  Location  P Address User Contact Tray Vendor Name | Move Up<br>Move Down<br>Reset |
| Device Type                                                                                                    |                               |
|                                                                                                    | OK Cancel                     |

#### • Move Up (Sus) și Move Down (Jos)

Puteți schimba ordinea elementelor în lista de dispozitive. Alegeți elementul și apoi faceți clic pe **Move Up (Sus)** sau pe **Move Down (Jos)**.

#### Target Devices (Dispozitive țintă)

Puteți selecta tipul conexiunii pentru dispozitivele pe care doriți să le căutați.

• All Devices (Toate dispozitivele)

Driverul de imprimantă universal Brother caută toate aparatele.

Network Devices Only (Numai dispozitive în rețea)

Driverul de imprimantă caută aparatele conectate prin rețea.

Local Devices Only (Numai dispozitive locale)

Driverul de imprimantă caută aparatele conectate prin USB.

#### Search (Căutare)

Puteți căuta din nou aparate și actualiza aparatele afișate în rezultate căutării.

Include this device with my printer folder (Include acest dispozitiv împreună cu directorul imprimantei mele)

(Nu este disponibil pentru Windows Server<sup>®</sup> 2008, Windows Server<sup>®</sup> 2008 R2, Windows Server<sup>®</sup> 2012 şi Windows Server<sup>®</sup> 2012 R2)

Dacă selectați această casetă și apoi faceți clic pe **OK**, aparatul selectat în lista de dispozitive va fi adăugat la folderul dvs. de imprimante.

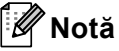

- Trebuie să vă conectați cu drepturi de administrator.
- Dacă aparatul selectat există deja în folderul de imprimante, opțiunea **Include this device with my** printer folder (Include acest dispozitiv împreună cu directorul imprimantei mele) va fi dezactivată.

#### OK

Va apărea fereastra de dialog Brother Universal Driver Preferences.

## 🖉 Notă

Este posibil ca finalizarea unei căutări să dureze câteva minute.

# Fila cu ultimele dispozitive utilizate (Pentru aparate conectate prin rețea)

Atunci când fila **Last used devices (Ultimele dispozitive utilizate)** este activă, driverul de imprimantă universal Brother va afişa o listă cu aparatele utilizate anterior (până la 20 de aparate). Dacă în rezultatul căutării apare starea **Online (Conectat)**, aparatul este pregătit pentru imprimare. Alegeți aparatul din lista de dispozitive și apoi faceți clic pe **OK**.

| Brother Universal P | Printer                               |              |               |                           |                      |     |
|---------------------|---------------------------------------|--------------|---------------|---------------------------|----------------------|-----|
| Last used devices   | Discover devices                      | Enter device | e address     |                           |                      |     |
| Last used devices   |                                       |              |               |                           |                      |     |
| Model Name          |                                       | Color        | Duplex        | Port or Node Name         | Sta                  | tus |
| Brother XXX-XXXX    | · · · · · · · · · · · · · · · · · · · | res          | Yes           | BRN XXXX XXXX XXX         | CX Onli              | ne  |
| Choose Details      |                                       |              |               |                           |                      |     |
| Delete              |                                       |              |               |                           | Update Dev<br>Status |     |
|                     |                                       | Ind.         | ude this devi | ice with my printer folde | er                   |     |
|                     |                                       |              | ОК            | Cancel                    | Help                 |     |

### 🖉 Notă

- Nu vor fi afişate aparatele care sunt conectate prin USB.
- Dacă starea aparatului este Offline (Neconectat) sau Connection Error (Eroare de conectare), faceți clic pe Update Device Status (Actualizare stare dispozitiv) și apoi verificați din nou starea acestuia.

#### Choose Details (Selectați detaliile)

Consultați Choose Details (Selectați detaliile) la pagina 5.

Delete (Ştergere)

Puteți șterge aparatul selectat din lista de dispozitive.

#### Update Device Status (Actualizare stare dispozitiv)

Puteți actualiza starea aparatelor din lista de dispozitive.

Include this device with my printer folder (Include acest dispozitiv împreună cu directorul imprimantei mele)

Consultați Include this device with my printer folder (Include acest dispozitiv împreună cu directorul imprimantei mele) la pagina 6.

#### OK

Consultați OK la pagina 6.

# Accesați fila cu adresă a dispozitivului (Pentru aparate conectate prin rețea)

Utilizați fila **Enter device address (Introduceți adresa dispozitivului)** pentru a căuta un aparat anume prin introducerea adresei IP sau denumirii nodului. Rezultatul căutării va apărea în lista de dispozitive. Alegeți aparatul din listă și apoi faceți clic pe **OK**.

| Brother Universal   | Printer          |           |                 |               |              | X      |
|---------------------|------------------|-----------|-----------------|---------------|--------------|--------|
| Last used devices   | Discover devices | Enter dev | ice address     |               |              |        |
| Enter device addres | s                |           |                 |               |              |        |
|                     |                  |           |                 | <u>S</u> ea   | arch         |        |
| Model Name          |                  | Color     | Duplex          | Port or No    | de Name      | Status |
|                     |                  |           |                 |               |              |        |
| <                   |                  |           |                 |               |              | >      |
| Choose Details      | )                |           |                 |               |              |        |
|                     |                  |           |                 |               |              |        |
|                     |                  |           |                 |               |              |        |
|                     |                  |           |                 |               |              |        |
|                     |                  | Ī         | clude this devi | ce with my pr | inter folder |        |
|                     |                  |           | OK              | Car           | ncel         | Help   |

#### Enter device address (Introduceți adresa dispozitivului)

Introduceți adresa IP sau numele de nod (până la 127 de caractere) al aparatului pe care doriți să îl utilizați și apoi faceți clic pe **Search (Căutare)**. Aparatul specificat va apărea în lista de dispozitive.

#### Choose Details (Selectați detaliile)

Consultați Choose Details (Selectați detaliile) la pagina 5.

Include this device with my printer folder (Include acest dispozitiv împreună cu directorul imprimantei mele)

Consultați *Include this device with my printer folder (Include acest dispozitiv împreună cu directorul imprimantei mele)* la pagina 6.

#### OK

Consultați OK la pagina 6.

# 🖉 Notă

- Nu vor fi afişate aparatele care sunt conectate prin USB.
- Dacă aparatul pe care doriți să îl utilizați nu apare în lista de dispozitive, parcurgeți următoarele puncte înainte de a căuta din nou aparatul:
  - Confirmați adresa IP sau numele de nod al aparatului dvs.
  - Confirmați faptul că atât aparatul, cât și calculatorul sunt conectate la rețeaua dvs.
  - Confirmați faptul că nu există erori în aparatul dvs. și că acesta este pregătit pentru funcționare.

# Depanarea

Dacă întâmpinați o problemă tehnică, consultați categoriile de mai jos pentru a găsi soluția.

În Brother Solutions Center puteți găsi cele mai recente întrebări frecvente și sfaturi privind depanarea. Vizitați-ne la adresa:

### http://support.brother.com

#### Probleme legate de căutarea aparatelor sau imprimarea documentelor

Parcurgeți următoarele puncte înainte de a repeta căutarea aparatului sau imprimarea documentului:

• Asigurați-vă că nu există erori în aparatul dumneavoastră și că acesta este în starea gata de operare.

(Pentru conexiune prin rețea)

- Confirmați faptul că Windows<sup>®</sup> Firewall sau funcția firewall a aplicației antispyware sau antivirus utilizate este dezactivată temporar.
- Confirmați faptul că atât aparatul, cât și calculatorul sunt conectate la rețeaua dvs.

(Pentru conexiune prin USB)

• Asigurați-vă că atât aparatul cât și computerul dumneavoastră sunt conectate prin cablu USB.

Pentru informații suplimentare, vizitați Brother Solutions Center la adresa http://support.brother.com.

#### Probleme legate de aparatul Brother

Consultați ghidul de utilizare a aparatului dvs. Dacă aveți nevoie de ajutor suplimentar, vizitați Brother Solutions Center la adresa <u>http://support.brother.com</u>.

#### Probleme de reţea

Contactați administratorul de rețea sau vizitați Brother Solutions Center la adresa <u>http://support.brother.com</u>.

#### Probleme legate de Brother Universal Printer Driver

Vizitați Brother Solutions Center la adresa http://support.brother.com.

#### Probleme legate de produsele altor companii

Consultați ghidul de utilizare a produsului respectiv.

# Mărci comerciale

Logoul Brother este o marcă comercială înregistrată a companiei Brother Industries, Ltd.

Brother este o marcă comercială a Brother Industries, Ltd.

Microsoft, Windows, Windows Vista şi Windows Server sunt fie mărci comerciale înregistrate, fie mărci comerciale ale Microsoft Corporation în S.U.A. şi/sau în alte țări.

PostScript este o marcă comercială înregistrată a Adobe Systems Incorporated în Statele Unite şi/sau alte țări.

Orice denumire comercială sau denumire a produsului companiei care apare pe produsele Brother, documentele asociate și orice alte materiale reprezintă o marcă comercială sau o marcă comercială înregistrată a respectivei companii.

# Notă privind compilarea și publicarea

Acest manual a fost compilat și publicat sub supravegherea Brother Industries Ltd. și include cele mai recente descrieri și specificații ale produsului.

Cuprinsul acestui manual și specificațiile acestui produs pot fi modificate fără înștiințare prealabilă.

Compania Brother îşi rezervă dreptul de a efectua modificări fără înştiințare prealabilă asupra specificațiilor și materialelor incluse în documentul de față și nu va fi răspunzătoare pentru nicio daună (inclusiv indirectă) cauzată de încrederea în materialele prezentate, inclusiv, dar fără a se limita la erori tipografice și de alt tip corelate cu publicația.

©2011-2014 Brother Industries, Ltd. Toate drepturile rezervate.

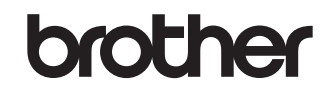

Vizitați-ne pe Internet http://www.brother.com/